# Поиск пациента

- Обеспечение безопасности пациентов и исключение медицинских ошибок при проведении лечебно-диагностических процедур.
- Последствия ошибок при идентификации пациентов:
  - неверное принятие решения о тактике лечения по результатам лабораторных и инструментальных исследований, которые относятся к другому пациенту;
  - задержка начала лечения;
  - повторное проведение исследования из-за ошибок идентификации;
  - причинение вреда здоровью пациента;
  - дополнительный стресс и затраты времени медицинского персонала.

- выполнение любой инвазивной процедуры;
- проведение диагностических мероприятий (взятие анализов,

биоматериала, проведение инструментальных исследований);

- применение контрастных препаратов;
- проведение процедур;
- проведение хирургических вмешательств.

#### Создание направления

- поиск пациента в едином реестре пациентов:
  - ФИ+ дата рождения
  - Номер полиса ОМС
- аллергические реакции
- угрозы безопасности
- планы процедур контрастных препаратов
- клиническая информация
- плательщик по направлению

#### Дополнительная информация

- дозы облучения
- диагностические коды по МКБ-10
- продукты

#### Создание заключения

- - заполнить описание и заключение

• данные о скрининге рака легкого

• данные о корональном кальции

• данные об онкологии

• данные о консультации

- данные о туберкулезе

#### Создание направления (Поиск пациента по ФИО + Дате рождения)

| Поиск пациента |
|----------------|
| A username     |
| 🗞 password     |
| Войти          |
|                |

- 1. Авторизоваться в системе ЕРИС-ЕМИАС введя логин и пароль.
- 2. В разделе «Поиск» выбрать по **«ФИО+Дате рождения»**.
- Для поиска пациента заполнить поля: Фамилия, Имя, Отчество, Дата рождения.
- 4. Нажать кнопку «Найти».
- 5. В разделе «Результат» выбрать соответствующего пациента проставив флаг 🖂 .
- 6. Для подтверждения выбора пациента нажать кнопку «Подтвердить».
- 7. В разделе «Направление» выбрать из выпадающих списков оборудование и процедуру.
- 8. Для создания направления нажать кнопку «Создать».

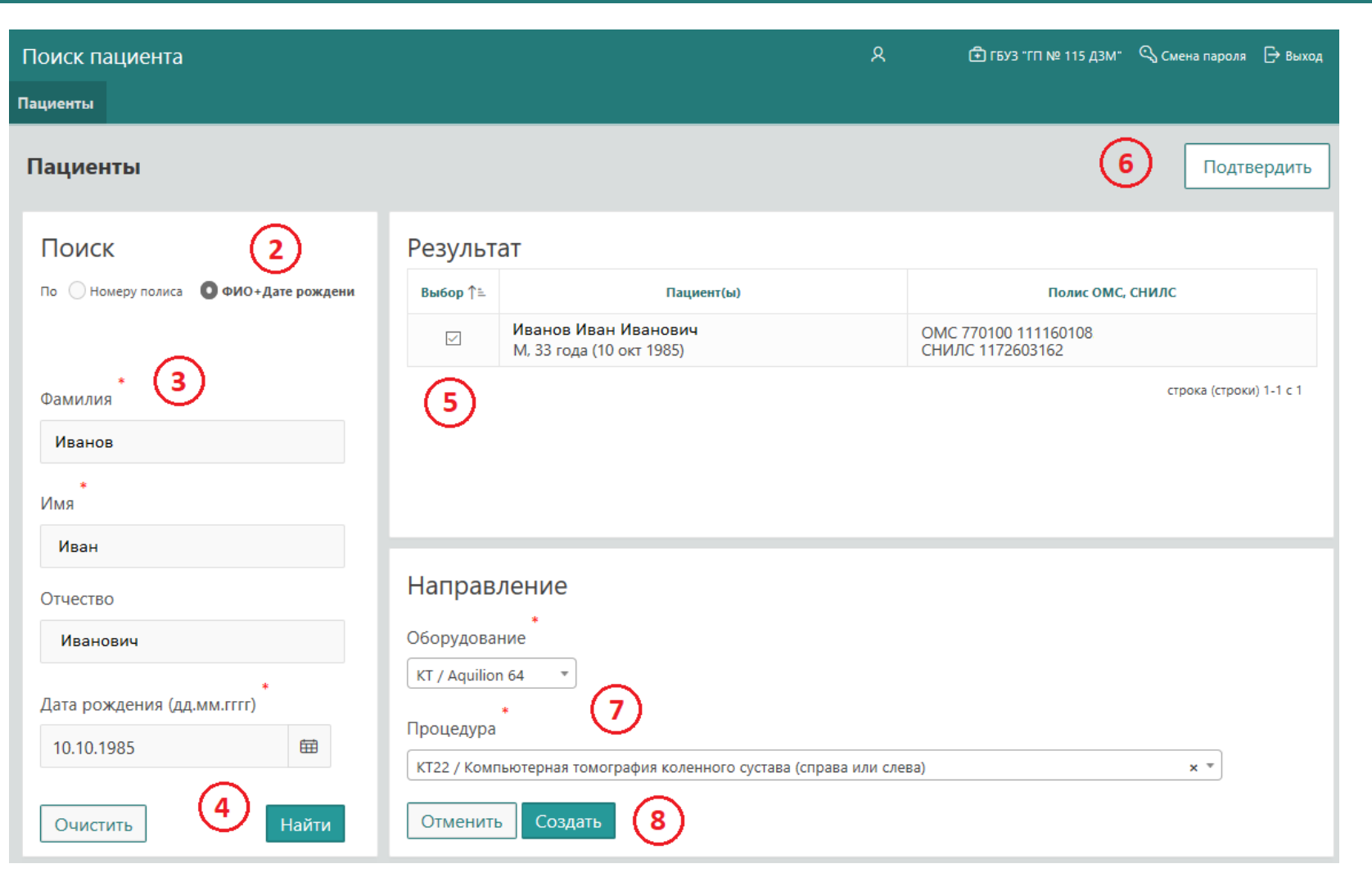

#### Создание направления (Поиск пациента по номеру полиса ОМС)

- 1. В разделе «Поиск» выбрать по **«Номеру** полиса».
- 2. Для поиска пациента заполнить номер полиса OMC.
- 3. Нажать кнопку «Найти».
- 4. В разделе «Результат» выбрать соответствующего пациента проставив флаг 🖂 .
- 5. Для подтверждения выбора пациента нажать кнопку «Подтвердить».
- В разделе «Направление» выбрать из выпадающих списков оборудование и процедуру.
- 7. Для создания направления нажать кнопку «Создать».

| Поиск пациента                       |              | <u>۸</u>                                                | П № 115 ДЗМ"      Смена пароля      Выход |
|--------------------------------------|--------------|---------------------------------------------------------|-------------------------------------------|
| Пациенты                             |              |                                                         |                                           |
| Пациенты                             |              |                                                         | 5 Подтвердить                             |
| Поиск 1                              | Результ      | ат                                                      |                                           |
| По О Номеру полиса ФИО+Дате рождения | Выбор ↑≞     | Пациент(ы)                                              | Полис ОМС, СНИЛС                          |
| *<br>Номер полиса ОМС                |              | <b>Иванов Иван Иванович</b><br>М, 33 года (10 окт 1985) | ОМС 770100 111160108<br>СНИЛС 1172603162  |
| 770100 111160108                     | (4)          |                                                         | строка (строки) 1-1 с 1                   |
| (2)                                  | $\smile$     |                                                         |                                           |
| $\smile$                             | Направ       | ление                                                   |                                           |
|                                      | Оборудова    | *<br>ние                                                |                                           |
|                                      | KT / Aquilio | n 64 🔻                                                  |                                           |
|                                      | Процедура    | * (6)                                                   |                                           |
| 3                                    | КТ22 / Комп  | пьютерная томография коленного сустава (справа или сле  | ва) × т                                   |
| Очистить Найти                       | Отменит      | ь Создать 7                                             |                                           |

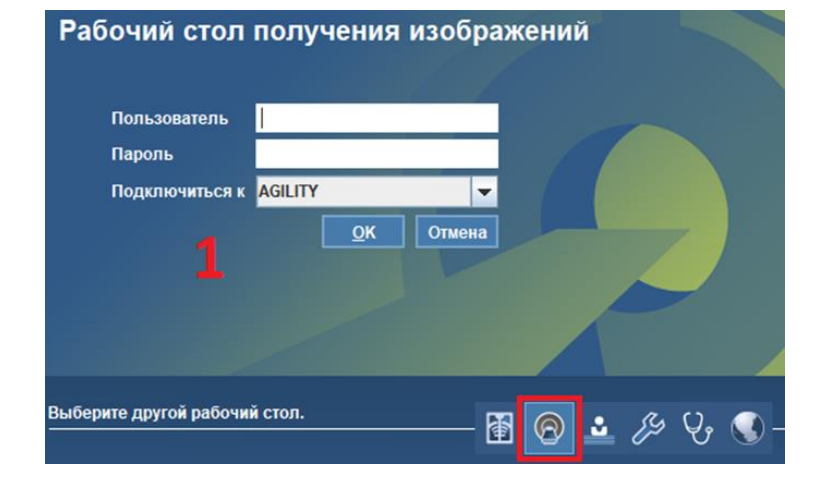

- Авторизоваться в системе АGFA введя логин и пароль.
- 2. В обзоре действий в рабочем списке «Исследование».
- Выбрать исследование, нажав правую кнопку мыши и выбрать из выпадающего списка «Направление» - «Правка направления».

| Файл Инструменты Область списков Спр | равка  |        |          |             |                          |          |       |            |                                               |           |      |                         |               |                    |
|--------------------------------------|--------|--------|----------|-------------|--------------------------|----------|-------|------------|-----------------------------------------------|-----------|------|-------------------------|---------------|--------------------|
| 🕕 🔎 賞 🏢 Иванов Иван Ива              | анович | ч 10.1 | 10.198   | 85 <b>d</b> | •                        |          |       |            |                                               |           |      |                         |               |                    |
| Получение изображения 🕟 📀 🕕          | 9      | 8      |          | R           | Дополнительно            | <b>N</b> | 🖹 Изо | браж       | ения 👻 🎲 Открыть список                       | Пациент г | рибы | п Больше 🔻              |               |                    |
| Начатые задания (0) 📀                |        |        |          |             |                          |          |       |            |                                               |           |      |                         |               |                    |
|                                      |        |        |          |             |                          |          |       |            |                                               |           |      |                         |               |                    |
|                                      | 03     | адан   | ия св    |             |                          |          |       |            |                                               |           |      |                         |               |                    |
|                                      |        |        |          |             | Название испо            |          |       | Имя        | пациента и Номер пациента                     | Дата рож  | кден | Инвентарный номер       | Тип модал     | Название процедуры |
|                                      | - L    | · •    | <b>_</b> | -           |                          | -        |       |            |                                               |           |      |                         |               |                    |
|                                      |        |        |          | **          | F∏115_KT_101             |          | О" И  | анов       | Иван Иванович                                 | 10.10.19  | 85   | ERIS00000000060         | CT            | Компьютерная томог |
|                                      |        |        |          | *           | <pre>FIT115_KT_101</pre> |          | QТE   | СТИ        | НА Елизавета Андреевна                        | 02.04.20  | 05   | ERIS0000000067          | CT            | Компьютерная томог |
|                                      |        |        |          | *           | ГП115_КТ_101             |          | Q ТЕ  | СТИ        | НА Ирина Владимировна                         | 24.11.19  | 58   | ERIS0000000068          | CT            | Компьютерная томог |
|                                      |        |        |          | *           | FTI115_KT_101            |          | O NI  | анов       | Иван Иванович<br>Начать попучение изображений | 10 10 19  | 85   | ERIS0000000069          | CT            | Компьютерная томог |
|                                      |        |        |          | Q           |                          |          | Q D/  | AV         |                                               | ŭ         | 4    | SBBBB11                 | CT            | CT_KOMP'YUTERNAY   |
|                                      |        |        |          | Q           |                          |          | Q PO  | <b>1</b> 0 | Приостоновить получение изображени            | หลายหลั   | 5    | SIVER0000000004         | CT            | CT_KOMP'YUTERNAY   |
|                                      |        |        |          |             |                          |          |       |            |                                               |           |      |                         |               |                    |
|                                      |        |        |          |             |                          |          |       |            | Обратить начало получения изобра              | ажении    |      |                         |               |                    |
|                                      |        |        |          |             |                          |          |       | $ \otimes$ | Отменить получение изооражении                | 1         |      |                         |               |                    |
|                                      |        |        |          |             |                          |          |       |            | Дополнительно                                 |           |      |                         |               |                    |
|                                      |        |        |          |             |                          |          |       | ~          | Изображения                                   | •         |      |                         |               |                    |
|                                      |        |        |          |             |                          |          |       | 2          | Пациент приоыл                                |           |      |                         |               |                    |
|                                      |        |        |          |             |                          |          |       | 8          | Назначить                                     |           |      |                         |               |                    |
|                                      |        |        |          |             |                          |          |       | 8          | Назначить мне                                 |           |      |                         |               |                    |
|                                      |        |        |          |             |                          |          |       | Ľ          | Приоритет задания                             | •         | _    |                         |               |                    |
|                                      |        |        |          |             |                          |          |       | 00         | Начало создания заключения                    |           |      |                         |               |                    |
| Обзоры действий                      |        |        |          |             |                          |          | -     |            | Печать                                        | •         |      |                         |               |                    |
|                                      |        |        |          |             |                          |          | 3     |            | Направление                                   | •         | 2    | Правка направления      |               |                    |
| RUS Списки Лаборантов (СТ) 🔍         |        |        |          |             |                          |          |       |            | Проверка направления                          | •         | E    | Новое направление для з | того пациента | а                  |
| 💱 То do 🛛 🛛 🕼                        |        |        |          |             |                          |          |       | ×          | Отменить процедуры                            |           |      |                         |               |                    |
| Лополнительно                        |        |        |          |             |                          |          |       |            | Импортировать изображения                     | •         |      |                         |               |                    |
|                                      |        | ,      |          |             |                          |          |       | Q          | Задание КК                                    | •         |      |                         |               |                    |
| ✓ исследование (СТ) 4                | 4      | 2      |          |             |                          |          |       | 1          | Добавить в список                             | ۱.        |      |                         |               |                    |
| Контроль качества 2                  |        |        |          |             |                          |          |       | 8          | Добавить в конференцию                        | ×.        |      |                         |               |                    |
|                                      |        |        |          |             |                          |          |       | ۲          | Выгрузить сейчас                              |           |      |                         |               |                    |

#### Создание направления (дозаполнить направление)

- В разделе <u>«Аллергические реакции»</u> из выпадающих списков выбрать категорию, аллергическую реакцию, степень тяжести.
- 2. В разделе <u>«Угрозы безопасности»</u> из выпадающего списка выбрать дозу.
- В разделе «Данные направления» заполнить поле <u>«Клиническая</u> <u>информация»</u>. Внесите описание диагностической задачи (обоснования) из направления форма – 057-у.
- Поле <u>«Плательщик по направлению»</u> по умолчанию пустое – это означает, что процедура выполняется в рамках ОМС.

| Данные пациента                        |                                   |                                | Дан     | ные направления   | Сканирован         | ное наг | правление 🗙           |                        |                   |               |
|----------------------------------------|-----------------------------------|--------------------------------|---------|-------------------|--------------------|---------|-----------------------|------------------------|-------------------|---------------|
| Номер социального страхова             | ния                               |                                | Инве    | ентарный номер (у | -<br>ровень напрає | зления) | ERIS00000000069       |                        |                   |               |
| Фамилия пациента                       | Иванов                            |                                | Клин    | ическая информа   | ция                | 3       | Пневмания             |                        |                   |               |
| Имя пациента                           | Иван                              |                                | При     | оритет направлени | я                  |         | Норма                 |                        |                   | -             |
| Отчество пациента                      | Иванович                          |                                | Плат    | гельщик по направ | лению              | л       |                       |                        |                   | •             |
| Пол пациента                           | Мужской пол                       | <b>v</b>                       |         |                   |                    | - 7     |                       |                        |                   |               |
| Дата рождения пациента                 | 10.10.1985                        |                                |         |                   |                    |         |                       |                        |                   |               |
| Возраст пациента                       | 33 r<br>2                         |                                | Дата    | создания направл  | тения              |         |                       |                        |                   | -             |
| Активно                                |                                   |                                | Mecs    | нц создания напра | вления             |         |                       |                        |                   | -             |
|                                        |                                   |                                | Год     | создания направл  | ения               |         |                       |                        |                   |               |
| Номер пациента                         |                                   |                                |         |                   |                    |         |                       |                        |                   |               |
| Другие номера пациента                 | 13002244 - EMIAS_MS               | ĸ                              | Проц    | едуры ———         |                    |         |                       |                        |                   |               |
|                                        | SVR_41404 - ERIS_MS               | ĸ                              | 2       | Название проце    | Код проце          | алуры   | Исполняющее отде      | Диагностический.       |                   | ан Статус     |
|                                        |                                   |                                |         | Компьютер 🖇       | КТ22               | Q       | FT115_KT_101          | ГП115_KT_101           | 11.07.2019, 09:36 | 📷 Запла 🤇     |
| Почтовый адрес                         | ▼ ⊗                               |                                | V       | Добавить но 🖌     |                    | Q       |                       |                        |                   | 101           |
| Строка адреса 1                        |                                   |                                |         |                   |                    |         |                       |                        |                   |               |
| Улица/Абонентский я                    | ящик                              | Улица/Номер абонентского ящика |         |                   |                    |         |                       |                        |                   |               |
| Почтовый индекс                        |                                   | Город                          |         |                   |                    |         |                       |                        |                   |               |
| Russian Federation                     |                                   |                                | Ланн    | ые процедуры - Ко | ипьютерная то      | омограф | рия коленного сустав: | а (справа или спева    |                   |               |
| Республика/Край, обл                   | асть/округ                        |                                | P-Q-111 | ыс процедуры то   | in biorephan n     | omorpus |                       | a (onpublic mini orobo |                   |               |
| Уровень области 2                      |                                   |                                | Пла     | н процедуры       |                    | КТ с бо | люсным контрастиро    | ванием                 | Вид Перейти Отмен | ить изменения |
| Комментарий                            |                                   |                                | Прич    | чина проведения и | сследования        |         |                       |                        |                   |               |
| Добавить новые контактна               | 56                                |                                |         |                   |                    |         |                       |                        |                   |               |
| Клиническая информация —               |                                   |                                | При     | менимо ко всем пр | оцедурам           |         |                       |                        |                   |               |
| 🙆 Аллергические реакции (              | <u>1) # ()</u> 1                  |                                | Инве    | ентарный номер    |                    | ERIS00  | 0000000069            |                        |                   |               |
| Новая аллергическая реакци             | я ———                             |                                |         | Комментарий к ис  | следованию (О      | ) 🛨     |                       |                        |                   |               |
| Категория                              | <ul> <li>Аллергическая</li> </ul> | реакция 👻                      |         |                   |                    |         |                       |                        |                   |               |
| Степень тяжесть                        | ▼ 11.07.2019                      | <b>v</b>                       |         |                   |                    |         |                       |                        |                   |               |
| Пополнительная информац                | 1/9                               |                                |         |                   |                    |         |                       |                        |                   |               |
| Реакция                                | 5077                              |                                |         |                   |                    |         |                       |                        |                   |               |
|                                        |                                   | OK OTHER                       |         |                   |                    |         |                       |                        |                   |               |
|                                        |                                   | ОМЕНА                          |         |                   |                    |         |                       |                        |                   |               |
| 🔕 Угрозы безопасности (1)              | ± 1) 2                            |                                |         |                   |                    |         |                       |                        |                   |               |
| Добавить угрозу безопасности           | и —                               |                                |         |                   |                    |         |                       |                        |                   |               |
| ,,,,,,,,,,,,,,,,,,,,,,,,,,,,,,,,,,,,,, |                                   |                                |         |                   |                    |         |                       |                        |                   |               |
|                                        |                                   |                                |         |                   |                    |         |                       |                        |                   |               |
|                                        |                                   |                                |         |                   |                    |         |                       |                        |                   |               |
| l                                      |                                   |                                |         |                   |                    |         |                       |                        |                   |               |
|                                        |                                   | ОК Отмена                      |         |                   |                    |         |                       |                        |                   |               |

6. В разделе «План процедуры» при выборе процедуры с контрастированием в разделе «План процедуры» по умолчанию фиксируется значение «с контрастированием», при необходимости можно изменить план процедуры на «с болюсным контрастированием» нажав кнопку перейти из выпадающего списка выбрать нужное значение.

7. После внесения изменений необходимо нажать кнопку «Сохранить и закрыть».

| райл Инструменты Справка                                         |                       |                                         |            |                   |             |             |                    |                      |                      |               |
|------------------------------------------------------------------|-----------------------|-----------------------------------------|------------|-------------------|-------------|-------------|--------------------|----------------------|----------------------|---------------|
| 🖪 🔎 📳 🏢 📗                                                        |                       |                                         |            |                   |             |             |                    |                      |                      |               |
| 🛃 Сохранить 🛃 Сохрани                                            | ить и закрыть 📑 Сохра | анить и создать новое направление 🛛 📑 С | охранить и | создать новое наг | равление дл | ія текущего | пациента 片 П       | ечать ярлыка и доки  | мента 🚫 Отмена       |               |
|                                                                  | _                     |                                         |            |                   |             |             |                    |                      |                      |               |
| Данные пациента                                                  | 1                     |                                         | Дан        | ные направления   | Сканирова   | анное напр  | равление 🗙         |                      |                      |               |
| Номер социального страхова                                       | ания                  |                                         | Инве       | ентарный номер (у | ровень напр | авления)    | ERIS00000000006    | 9                    |                      |               |
| Фамилия пациента                                                 | Иванов                |                                         | Клин       | ническая информа  | ция         | -           | Пневмания          |                      |                      |               |
| Имя пациента                                                     | Иван                  |                                         | При        | оритет направлені | 18          |             | Норма              |                      |                      |               |
| Отчество пациента                                                | Иванович              |                                         | Плат       | гельщик по напра  | лению       | Γ           |                    |                      |                      |               |
| Пол пациента                                                     | Мужской пол           |                                         |            |                   |             | L           |                    |                      |                      |               |
| Дата рождения пациента                                           | 10.10.1985            |                                         | 1          |                   |             |             |                    |                      |                      |               |
| Возраст пациента                                                 | 33 r                  |                                         | Дата       | создания направ   | пения       |             |                    |                      |                      |               |
| Активно                                                          |                       |                                         | Mecs       | яц создания напра | вления      |             |                    |                      |                      | ٣             |
|                                                                  |                       |                                         | Гол        | создания направл  | ения        |             |                    |                      |                      |               |
| Номер пациента                                                   |                       |                                         |            |                   |             |             |                    |                      |                      |               |
| Другие номера пациента                                           | 13002244 - EMIAS_I    | MSK                                     | Проц       | едуры —           |             |             |                    |                      |                      |               |
|                                                                  | SVK_41404 - EKIS_     | MOR                                     | 2          | Название проце    | Код про     | цедуры И    | 1сполняющее отде   | Диагностический      | Дата/время запланиро | ван Статус    |
|                                                                  |                       |                                         |            | Компьютер 🖇       | С КТ22      | D I         | TI115_KT_101       | FT115_KT_101         | 11.07.2019, 09:36    | 🏬 Запла 🛞     |
| Почтовый адрес                                                   | ▼ ⊗                   |                                         |            | Добавить но       | 2           | Q           |                    |                      |                      |               |
| Строка адреса 1                                                  |                       |                                         |            |                   |             |             |                    |                      |                      |               |
| Улица/Абонентский                                                | ящик                  | Улица/Номер абонентского ящика          |            | -                 |             |             |                    |                      |                      |               |
| Почтовый индекс                                                  |                       | Город                                   |            | 6                 |             |             |                    |                      |                      |               |
| Russian Federation                                               |                       |                                         | Данн       | ые процедуры - Ко | мпьютерная  | томографі   | ия коленного суста | ва (справа или слев- |                      |               |
| Республика/Край, об.                                             | ласть/округ           |                                         | Daa        |                   |             | KT c for    |                    | 0000000              | Rug Depering Organ   |               |
| Уровень области 2                                                |                       |                                         |            | н процедуры       |             | KI C UUII   | юсным контрастир   | ованием              | Бид Переити Ютмен    | ить изменения |
| комментарии                                                      |                       |                                         | При        | чина проведения и | сспедования | 1           |                    |                      |                      |               |
| Добавить новые контактн                                          | <u>ज</u> .            |                                         |            |                   |             |             |                    |                      |                      |               |
| Клиническая информация —                                         |                       |                                         | - При      | менимо ко всем п  | оцедурам    |             |                    |                      |                      |               |
|                                                                  |                       |                                         | Инве       | ентарный номер    |             | ERIS000     | 000000069          |                      |                      |               |
| Аплергические реакции                                            | (1) 🔳 🕕               |                                         | 0          |                   |             |             |                    |                      |                      |               |
| Новая аплергическая реакция ———————————————————————————————————— |                       |                                         |            | комментарии к ис  | спедованию  |             |                    |                      |                      |               |

- 1. Для регистрации продуктов необходимо выбрать исследование из списка.
- 2. На панели инструментов нажать кнопку «Дополнительно».

| 5 8          | 퇹 Дополнительн | o [₹ | 편 Изображения 🔻 🏟 Открыть список | 🝣 Пациент прибы | л Больше 🕶        |           |                                                                   |
|--------------|----------------|------|----------------------------------|-----------------|-------------------|-----------|-------------------------------------------------------------------|
|              | 2              |      |                                  |                 |                   |           |                                                                   |
| 6 задания 🌡  | 2              |      |                                  |                 |                   |           |                                                                   |
|              | Название испо  |      | Имя пациента и Номер пациента    | Дата рожден     | Инвентарный номер | Тип модал | Название процедуры                                                |
| <b>•</b> • • | <b>T</b>       | -    |                                  |                 |                   |           |                                                                   |
|              | M ГП115_КТ_101 |      | 🗗 Иванов Иван Иванович           | 10.10.1985      | ERIS00000000060   | CT        | Компьютерная томография лучезапястного сустава (справа или слева) |
|              | 🏠 ГП115_КТ_101 |      | ОТЕСТИНА Елизавета Андреевна     | 02.04.2005      | ERIS0000000067    | CT        | Компьютерная томография голеностопного сустава (справа или слева) |
|              | M ГП115_КТ_101 |      | ОТЕСТИНА Ирина Владимировна      | 24.11.1958      | ERIS0000000068    | CT        | Компьютерная томография голеностопного сустава (справа или слева) |
|              | M ГП115_КТ_101 |      | 🗗 Иванов Иван Иванович           | 10.10.1985      | ERIS0000000069    | СТ        | Компьютерная томография коленного сустава (справа или слева)      |
| 4            | Q              |      | Q DANFORD COLLICE C              | 28.02.2014      | SBBBB11           | CT        | CT_KOMP`YUTERNAYA TOMOGRAFIYA GOL                                 |
| 1            | Q              |      | PONTIAC JENNELLE KRYSTINA        | 12.05.2015      | SIVER0000000004   | CT        | CT_KOMP'YUTERNAYA TOMOGRAFIYA GOL                                 |

## Регистрация продуктов (контрастных препаратов), диагностических кодов (МКБ-10), дозовой нагрузки (обязательные поля для заполнения).

- После открытия направления на исследования необходимо переключиться на закладку с названием процедуры.
- В разделе <u>«Диагностические коды»</u> из выпадающего списка необходимо выбрать диагностический код (МКБ-10).
- 3. В разделе <u>«Доза облучения»</u> внесите данные о дозе облучения.
- 4. В зависимости от выбора процедуры и плана процедуры в разделе <u>«Продукты»</u> появятся преднастроенные списки.
- Для регистрации контрастного препарата необходимо нажать кнопку редактирование .
- В окне редактировать продукт внесите значение, способ введения, скорость введения, для подтверждения операции нажмите кнопку «ОК»
- После редактирования контраста необходимо отметить его использование, т.е. в столбце использовано поставить флаг ☑ напротив препарата. Отредактированные данные изменяют цвет.
- 8. Для регистрации использования катетера необходимо выбрать из списка подходящий и в столбце «использовано» поставить флаг ☑.
- 9. На закладке «Получение изображения» необходимо заполнить поля «Рост пациента», «Вес пациента».
- 10.После завершения исследования и дозаполнения данных необходимо отметить, что исследование выполнено в главном меню нажав кнопку . Важно! Отметка о том, что исследование выполнено, обязательно для заполнения.

| Получение изображения 🕟 💽 🕕 (                                                                                                    | 🔄 🚫 🔠 Изображения   Дополн                                       | ительно 🔻                                                       |                               |                                                                                                    |                                                                       |              |                            |
|----------------------------------------------------------------------------------------------------|------------------------------------------------------------------|-----------------------------------------------------------------|-------------------------------|----------------------------------------------------------------------------------------------------|-----------------------------------------------------------------------|--------------|----------------------------|
| Получение изображения - 11.07.2019                                                                                                    | , 09:36                                                          | _                                                               |                               |                                                                                                    |                                                                       |              |                            |
| Заключение 🔀 Компьютерная томограф                                                                                                    | фия коленного сустава (справа или слева)                         | 🗙 Получение и                                                   | ізобрая                       | кения                                                                                                    |                                                                       |              |                            |
| 1                                                                                                    |                                                                  |                                                                 |                               | 9                                                                                                    |                                                                       |              |                            |
| Приоритет направления<br>Плательщик по направлению<br>Направляющий врач<br>Приоритет задания<br>Врач, описывающий исследование<br>Латеральность<br>Прикрепленный документ (0) | Норма                                                            |                                                                 | Ä                             | Направляющее отделение<br>Дата/время направления<br>Дата/время исследования<br>Исполняющее отделение<br>Код процедуры<br>Типы модальности | 11.07.2019, 09:36<br>11.07.2019, 09:36<br>FTT115_KT_101<br>KT22<br>CT |              |                            |
| Инвентарный номер                                                                                                    | ERIS0000000069                                                   |                                                                 | Пата/                         | алагиа виосерия изморений                                                                                                    | Bunavo                                                                |              |                            |
| Электронный опросный лист - CT Question                                                                                                    | naire(sample)                                                    |                                                                 | 11.07                         | 2.2019, 10:13                                                                                                    |                                                                       | Ğ            |                            |
| Дополнительные документы                                                                                                    |                                                                  |                                                                 | Дата/                         | время внесения изменений                                                                                                    | Выдано                                                                |              |                            |
| Ключевые слова<br>Комментарий к исследованию (0)           История                                                                                                    |                                                                  | Редактиров<br>Значение<br>Единица<br>Способ введ<br>Комментарии | ать про<br>100<br>мл<br>Скоро | удукт<br>Сть введения (мл/с):                                                                                                    | 6                                                                     | ×            |                            |
| План процедуры                                                                                                    | КТ с болюсным контрастированием                                  | Предупрежд                                                      |                               |                                                                                                    |                                                                       | Вид          | Перейти Отменить изменения |
| <ul> <li>         Комментарии технолога (0)  €      </li> <li>         Доза облучения 3      <li>         Продукты (14)  € 4     </li> </li></ul>                             |                                                                  |                                                                 |                               |                                                                                                    | ОК Отмен                                                              | a            |                            |
| Прописано в плане процедуры                                                                                                    |                                                                  |                                                                 |                               | Дата/время внесени                                                                                                    | ия изменений                                                          | Использовано | <b>^</b>                   |
| Оптирей (Иоверсол) 350 мг иода/мл - 100 г<br>Омнилак (Йогексор) 300 мг йода/мл - 100 г                                                                                        | мл - Скорость введения (мл/с):<br>мл - Скорость введения (мл/с): |                                                                 |                               | 11.07.2019, 10:31                                                                                                    |                                                                       |              | 5                          |
| Оптирей (Йоверсол) 300 мг йода/мл - 100                                                                                                    | мл - Скорость введения (мл/с):                                   |                                                                 |                               | 11.07.2019, 10:13                                                                                                    |                                                                       |              |                            |
| Задержка для второго контарстного скан                                                                                                    | ирования (сек)                                                   |                                                                 |                               | 11.07.2019, 10:13                                                                                                    |                                                                       |              |                            |
| Катетер 20G (розовый)                                                                                                    |                                                                  |                                                                 |                               | 11.07.2019, 10:31                                                                                                    |                                                                       | 8 🗵          | 1                          |
| Омнипак (Йогексол) 350 мг йода/мл - 100 г                                                                                                    | мл                                                               |                                                                 |                               | 11.07.2019, 10:13                                                                                                    |                                                                       |              | /                          |
| Используемые дополнительные продукты                                                                                                    |                                                                  |                                                                 |                               | Дата/время внесен                                                                                                    | ия изменений                                                          |              |                            |

#### Создание заключения

Диагностический рабочий стол 8.1.2 Пользователь Пароль Подключиться к АGILITY QK Отмена 1 Выберите другой рабочий стол.

- 1. Авторизоваться в системе 🍲 введя логин и пароль.
- 2. В «Диагностическом рабочем столе» в рабочем списке «Создание заключений» в списке заданий выберите исследование, которое необходимо описать.
- 3. Нажать кнопку «Начать создание заключения».
- 4. В разделе «Заключение» необходимо заполнить обязательные поля описание, заключение.
- 5. В разделе «Дополнительная информация» из выпадающих списков «Онкология», «Туберкулез», «Скрининг рака легкого», «Консультация», «Корональный кальций» выбрать значение.
- 6. Нажать кнопку «Завизировать».

| Файл Инструменты Область спис                                                                                  | ков Справка                                                                                                    |
|----------------------------------------------------------------------------------------------------|----------------------------------------------------------------------------------------------------|
|                                                                                                    | 🗢 Начать создание заключения 👻 🕕 Открыть 👻 🌼 Запуск списка 🛩 Больше 👻                                                        |
| Начатые задания (0)                                                                                            | ⊘ 3                                                                                                    |
| Обзоры действий                                                                                                | Список заданий - "Создание заключений (СТ)"                                                                                  |
| _RUS Списки Радиологов (СТ)                                                                                    | 1 задание 🦓                                                                                                    |
| 😰 То do 🛛 🔰 🚺 итог                                                                                             | то Название испо Имя пациента и Номер пациента                                                                               |
| Дополнительно 👻                                                                                                |                                                                                                    |
| Создание<br>заключений (СТ)                                                                                    | 🖸 🗠 ГП115_КТ_101 🔗 Иванов Иван Иванович                                                                                      |
| Рецензирование (СТ) 0                                                                                          |                                                                                                    |
| ✓ Подписание (СТ) 0                                                                                            |                                                                                                    |
| Контроль качества     О     О     О     О     О                                                                |                                                                                                    |
| 🦷 Завизировать позже 👻 🏑 Завизировать 🔻 🖋 Закли                                                                | рочение не требуется   Дополнительно 🛩 🕕 🌑                                                                                   |
| Данные пациента                                                                                                | Создание заключения - 11.07.2019, 09.36                                                                                      |
| Имя пациента Иванов Иван Иванович<br>Комментарий по пациенту                                                   | Ваключение                                                                                                    |
| Номер пациента Дата рожде                                                                                      | ения пациента 10.10.1985 Grouping label                                                                                      |
| Текущий тип пациента Возраст пац<br>Текущее размещение пац Пол пациен                                          |                                                                                                    |
| 🐼 Аплергические реакции (0) 🛨                                                                                  |                                                                                                    |
| Номер социального страх                                                                                        | оплостите:<br>После нажатия кнопки "Начать создание заключения" система автоматически предлагает написать Заключение         |
|                                                                                                    | заключение<br>После нажатия кнопки "Начать создание заключения" система автоматически предлагает написать Заключение         |
| Активные исследования (1)                                                                                      | Grouping label — Консультация 3. Онколог • С. Переичное. Lung RADS 2. НДКТ через 12 месяцев • Консультация 3. Онколог •      |
| Дата/время исследо  Название проц<br>Название проц<br>11.07.2019, 09:36 Компьютерная                           | цедуры Тип Направляющий вр Коронарный кальций 2. Нет • Туберкулез Выявлено впервые • Онкология Выявлено ранее •<br>я томо СТ |
|                                                                                                    | 5                                                                                                    |
| <.                                                                                                    |                                                                                                    |
| Сравниваемые исспедования (3) 🕂 🐨                                                                              |                                                                                                    |
| Дата/время исследо 👻 Название проц<br>10.07.2019, 13:06 Компьютерная                                           | цедоры Тип _ Исполняющее отдел<br>я том US ГГТ115_КТ_101                                                                     |
| <ul> <li>10.07.2019, 12:45</li> <li>Компьютерная</li> <li>В 09.07.2019, 13:50</li> <li>Компьютерная</li> </ul> | 810M_ CT FT115_KT_101<br>810M_ CT FT115_KT_101                                                                               |
|                                                                                                    |                                                                                                    |

#### Техническая поддержка

### **«Единого информационного радиологического сервиса»** тел.: **+ 7 (495) 909-90-88** e-mail: <u>eris@lvlmed.ru</u>